# 28.11.2024 — Jumis versijā iekļauts:

• Konta izrakstu imports, izmantojot GoCardless:

Im

- o Datu imports notiek automātiski,
- Revolut un PayPal kontu izrakstu imports
- kases orderi papildināti ar datumu un numuru, ar kuru kases orderi reģistrēti Jumī
- noteiktās atskaitēs iekļauts lauks "juridiskā adrese".

Personāla lokālajai versijai atjauninājumi netiek piegādāti, jo versija netiek uzturēta.

## GoCardless izmantošana kontu izrakstu importam

Balstoties uz jūsu ieteikumiem, esam izveidojusī iespēju importēt konta izrakstus Revolut un PayPal.

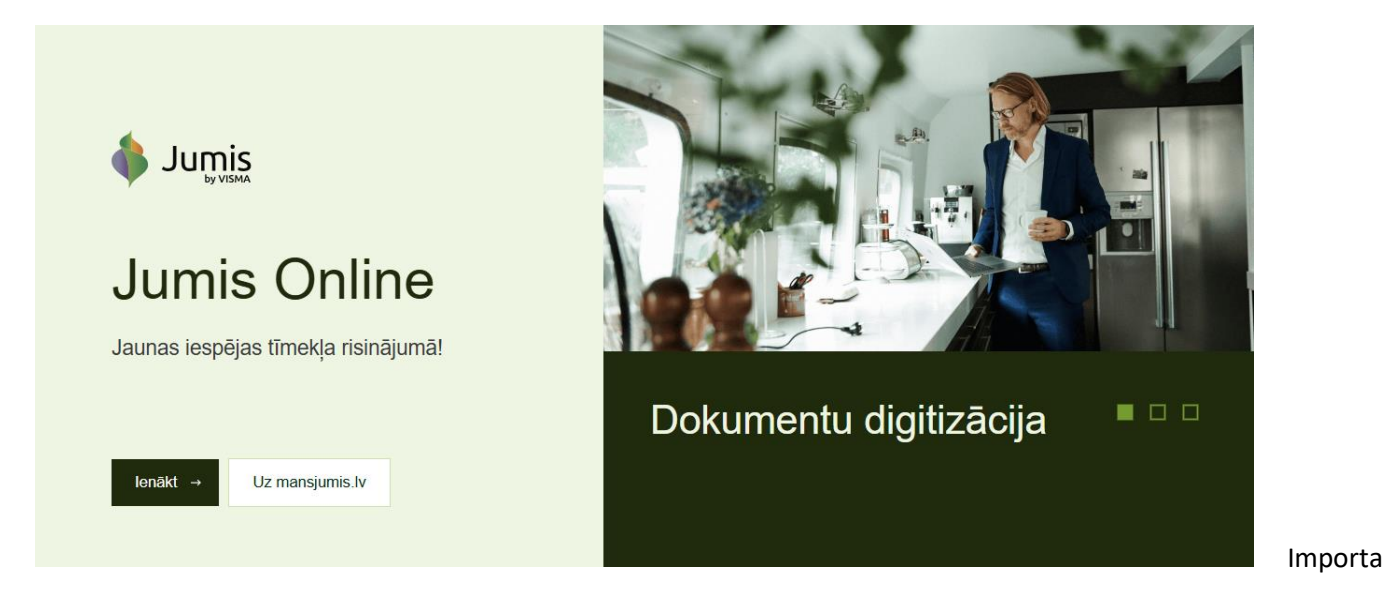

veikšanai jāizmanto GoCardless pieslēgums, kas konfigurējams risinājumā Jumis Online

No SWED bankas konta izrakstus ar GoCardless nav iespējams, tāpēc tie jāimportē, izmantojot SEPA formātu!

## Go Cardless pieslēgšanas soļi

- Solis pieslēdzieties risinājumam Jumis Online <u>https://finance.mansjumis.lv/login-online</u>
   Pieslēgšanās Jumis Online ir ar to pašu paroli un lietotājvārdu, ar kuru Jumim.
- 2. Solis navigācijas panelī izvēlieties Banka Banku integrācijas

3. Solis – izvēlieties iespēju Risinājums bankas kontu izrakstu importam bez faila formāta ierobežojumiem

| 🔷 Jumis            |   | ≡ Banku integrācijas                                                                                                    |                                                                                                    |
|--------------------|---|----------------------------------------------------------------------------------------------------|----------------------------------------------------------------------------------------------------|
| Finanses           |   | Maksājuma saite e-pastā Swedbank 😔                                                                                                    | Risinājums bankas kontu izrakstu importam bez faila GoCardless                                                                                                    |
| Sākums             |   | Uzlabojiet savu klientu maksājumu disciplīnu, nosūtot e-pastā gan rēķinu, gan arī<br>maksājuma salti, kas saīsinās apmaksas veikšanai nepieciešamo laiku un palielinās<br>ienākošā maksājuma prezizītāti, tādeļaju automatizēļoti tā apstrādi sistēmā Jurnisi V <u>airāķ</u> | <ol> <li>Piesiēdziet teju jebkuras bankas kontu izrakstu importu sadarbībā ar GoCardiess.</li> <li>Sev ērdā laikš un ierastalā veidā veiciet izvēlēto bankas kontu izrakstu failu manuālu</li> </ol>        |
| lepirkšana         |   | Pakalpojuma maksa saskaņā ar <u>bankas cenrādi</u>                                                                                                    | Importu risinājumā Jumis, bez faila formāta ierobežojumiem un nepieciešamības<br>veikt šo failu lejupielādi bankā -> Jumis -> Sākums -> Imports no bankas -> Izmantot<br>benkres neinā ierumu: On derudence |
| Pārdošana          | > | Pieteikties pakaipojumam var<br>- persona, kurai ir vienpersoniskas uzņēmuma pārstāvības tiesības Uzņēmumu reģistrā un<br>piekļuve uzņēmuma kontam Swedbankā;<br>- ja uzņēmums maksājumu saņemšanai izmantos Swedbank kontu/s.                                               | pankas piesiegumu: <u>soc<i>ardiess</i></u><br>Pieslēgt                                                                                                    |
| Avansu norēķini    |   | Lai pieteiktos pakalpojumam:<br>- spiediet pogu <u>Pieteikties</u><br>- autorizējieties uzņēmuma internetbankā,<br>- norādiet Swedbank kontu/s. kurus izmantosiet maksāiumu sanemšanai.                                                                                      |                                                                                                    |
| Banka              | ~ | - parakstiet līgumu par pakalpojumu,<br>- atgriezieties Jumis Finanses un spiediet pogu Aktivizēt.                                                                                                    |                                                                                                    |
| Bankas darījumi    |   | Pieteikties Aktivizēt                                                                                                    |                                                                                                    |
| Banku saraksts     |   |                                                                                                    |                                                                                                    |
| Banku integrācijas |   |                                                                                                    |                                                                                                    |
|                    |   | © SIA JUMIS Pro, 2024                                                                                                    |                                                                                                    |

4. Solis – nospiežot pogu Pieslēgt, tiks atvērts GoCardless paskaidrojošais logs, kurā jāizvēlas valsts, kurā atrodas banka, kuras kontu vēlaties pieslēgt (piemērā valsts Latvija, jo piemērā tiks parādīts, kā pieslēgt Seb

bankas kontu)

| Risinājums bankas<br>formāta ierobežoji                                                                                                   | s kontu izrakstu impo<br>Imiem                                                                                                    | ortam bez faila                                                                                            | GoCardless                                                                                 |
|----------------------------------------------------------------------------------------------------|----------------------------------------------------------------------------------------------------|----------------------------------------------------------------------------------------------------|--------------------------------------------------------------------------------------------|
| <ol> <li>Pieslēdziet teju j<br/>2. Sev ērtā laikā ur<br/>importu risināju<br/>veikt šo failu leju<br/>bankas pieslēgu         </li> </ol> | jebkuras bankas kontu izı<br>n ierastajā veidā veiciet iz<br>mā Jumis, bez faila forma<br>upielādi bankā -> <i>Jumis</i> -><br>ımu: <u>GoCardless</u> | rakstu importu sadart<br>vēlēto bankas kontu i:<br>āta ierobežojumiem u<br>> <i>Sākums -&gt; Imports ı</i> | vībā ar GoCardless.<br>zrakstu failu manuālu<br>n nepieciešamības<br>no bankas -> Izmantot |
|                                                                                                    | Latvia                                                                                                    | ~                                                                                                    |                                                                                            |
|                                                                                                    | Turpir                                                                                                    | nāt                                                                                                    |                                                                                            |
|                                                                                                    |                                                                                                    |                                                                                                    |                                                                                            |

5. Solis – banku saraksts, kuras var pieslēgt GoCardless. Lai pievienotu banku, jāuzklikšķina uz bankas ikonas un

nosaukuma. Ja sarakstā banka uzreiz nav redzama, ritiniet sarakstu

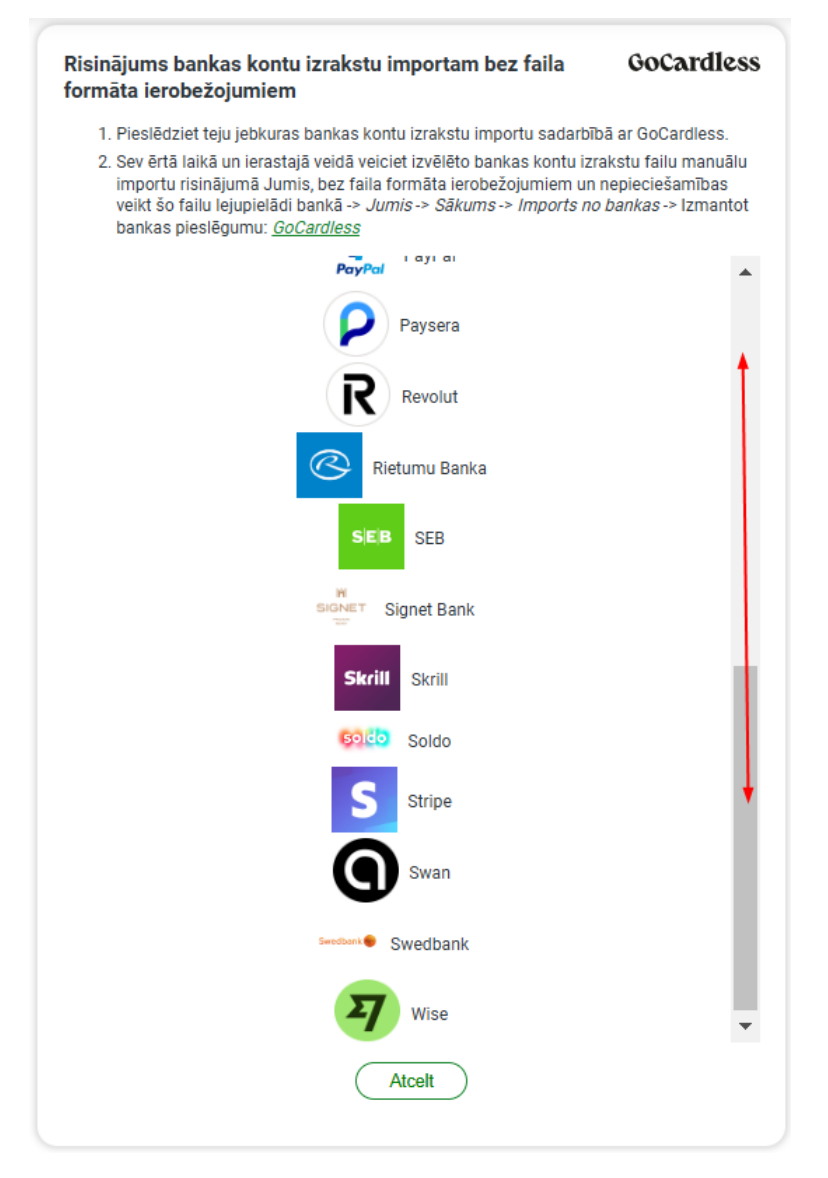

6. Solis – tiks atvērts paziņojums, kurā norādīts, kādi darījumi tiks ietverti konta izrakstā, kā arī prasība,

apstiprināt veicamās darbības

|    | ×<br>Jumis Pro, SIA izmanto GoCardless,<br>lai izveidotu savienojumu ar jūsu SEB<br>kontu.                 |                                                            |
|----|----------------------------------------------------------------------------------------------------|------------------------------------------------------------|
|    | Informācija, ko Jumis Pro, SIA<br>saņems:                                                                  |                                                            |
|    | <ul> <li>Darījumu vēstures apjoms: 90 dienas</li> <li>Konta atlikums</li> <li>Konta informācija</li> </ul> |                                                            |
|    | Pieeja jūsu kontam ir derīga 90 dienas.                                                                    |                                                            |
|    | Kāpēc mums ir nepieciešami jūsu dati un<br>kā tie tiek izmantoti                                           |                                                            |
|    | Piekrist un turpināt                                                                                       |                                                            |
|    | Drošu pakalpojumu nodrošina GoCardless                                                                     |                                                            |
| ſm | GoCardless pieslēguma ilgums (derīgum<br>Pēc tam jāveic atkārtota autorizēšanās — aps                      | a termiņš) drošības nolūkos ir 90 dienas.<br>stiprināšana. |

7. Solis – pēc piekrišanas apstiprināšanas, tiksiet pārvirzīts uz bankas autorizācijas lapu

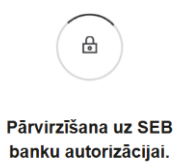

8. Solis – bankas autorizācijas lapā, jāveic autorizācija

9. Solis – atvērtajā logā būs redzams, cik ilgi būs derīgs pieslēgums, kā arī visi konti, no kuriem iespējams veikt kontu izraksta importu izmantojot GoCardless

| Kue                | nts Lielā muo        | ca, SIA           |          |          |
|--------------------|----------------------|-------------------|----------|----------|
| Pakalpojumu sniedz | <b>ējs</b> GoCardles | s SAS             |          |          |
| Derīgs             | līdz 28.01.202       | 25                |          |          |
| Konts              |                      | Konta informācija | Atlikumi | Darījumi |
| Konts              |                      | Konta informācija | Atlikumi | Darījumi |
| LV06UNLA           |                      | •                 | <b>v</b> | •        |
|                    |                      |                   |          |          |
| LV49UNLA           |                      | <b>v</b>          | <b>v</b> |          |

10. Solis – tiks atvērts bankas paziņojums par kontiem, no kuriem iespējams veikt kontu izraksta importu ar

### GoCardless.

Šajā solī varat izņemt atzīmes tiem kontiem, kuriem konta izrakstus neplānojat importēt

| F | lisinājums bankas ko<br>ormāta ierobežojumi                                                                       | ontu izr<br>iem                                        | akstu imp                                                                | ortam bez faila                                                                               | GoCardless                                                          |
|---|----------------------------------------------------------------------------------------------------|--------------------------------------------------------|--------------------------------------------------------------------------|-----------------------------------------------------------------------------------------------|---------------------------------------------------------------------|
|   | 1. Pieslēdziet teju jebk                                                                                          | uras ban                                               | kas kontu izi                                                            | rakstu importu sadarbīb                                                                       | ā ar GoCardless.                                                    |
|   | <ol> <li>Sev ērtā laikā un ier<br/>importu risinājumā<br/>veikt šo failu lejupie<br/>bankas pieslēgumu</li> </ol> | astajā ve<br>Jumis, be<br>Iādi bank<br>: <u>GoCard</u> | idā veiciet iz<br>ez faila formi<br>(ā -> <i>Jumis</i> -><br><i>less</i> | vēlēto bankas kontu izra<br>āta ierobežojumiem un r<br>• <i>Sākums</i> -> <i>Imports no</i> . | ikstu failu manuālu<br>iepieciešamības<br><i>bankas</i> -> Izmantot |
|   |                                                                                                    | SEB                                                    | SEB<br>LV59UNLA                                                          | Gatavs                                                                                        |                                                                     |
|   |                                                                                                    | SEB                                                    | SEB<br>LV49UNLA                                                          | Gatavs                                                                                        |                                                                     |
|   |                                                                                                    | SEB                                                    | SEB<br>LV06UNLA                                                          | Gatavs                                                                                        |                                                                     |
|   | (                                                                                                    | Pieslē                                                 | gt vēl                                                                   | Pabeigt                                                                                       |                                                                     |

11. Solis – pirmreizējā pieslēguma datuma norādīšana.

Pirmreizējais pieslēgums - pirmā konta izraksta sākuma datums. Ieteicams katrai bankai norādīt tādu

datumu, no kura jāveic kārtējais konta izraksta imports.

| Risinājums bankas kontu i<br>formāta ierobežojumiem                                                                                                    | zrakstu impor                                                                                                    | tam bez faila                                                                                 | GoCardless                                                                               |
|----------------------------------------------------------------------------------------------------|----------------------------------------------------------------------------------------------------|-----------------------------------------------------------------------------------------------|------------------------------------------------------------------------------------------|
| <ol> <li>Pieslēdziet teju jebkuras b<br/>2. Sev ērtā laikā un ierastajā<br/>importu risinājumā Jumis<br/>veikt šo failu lejupielādi ba<br/>bankas pieslēgumu: <u>GoCa</u></li> </ol> | pankas kontu izral<br>veidā veiciet izvē<br>, bez faila formāta<br>ankā -> <i>Jumis -&gt; S</i><br>a <u>rdless</u> | kstu importu sadarbīt<br>lēto bankas kontu izr<br>a ierobežojumiem un<br>Sākums -> Imports no | aā ar GoCardless.<br>akstu failu manuālu<br>nepieciešamības<br><i>bankas</i> -> Izmantot |
| S E B                                                                                                    | SEB<br>LV59UNLA                                                                                                    | Gatavs                                                                                        |                                                                                          |
| SEB                                                                                                    | SEB<br>LV49UNLA                                                                                                    | Gatavs                                                                                        |                                                                                          |
| () 🛱                                                                                                    | Atcelt                                                                                                    | Uzsākt                                                                                        | importu                                                                                  |
|                                                                                                    |                                                                                                    |                                                                                               |                                                                                          |

| Îm  | Esiet uzmanīgi! Ja norādīsiet pārāk mazu termiņu — būs jādzēš izveidotais pieslēgums un procedūra<br>jāveic atkārtoti no pirmā soļa.<br>Ja norādīsiet maksimālo termiņu — var gadīties, ka kontu izraksti tiks dublēti. |
|-----|----------------------------------------------------------------------------------------------------|
| Îm  | Maksimālais termiņš, kurā varat atkāpties – 90 dienas.                                                                                                    |
| رآس | leteicams katrai bankai norādīt tādu datumu, no kura jāveic konta izraksta imports.                                                                                                    |

- 12. Solis bankas kontu izrakstu sagatavošana atbilstoši pirmreizējam datumam
  - ▲ Notiek kontu izrakstu sagatavošana. Sekojiet statusam × bankas darījumu sadaļā Importa vēsture.
- 13. Solis risinājumā Jumis Online sadaļā Banka -> Bankas Darījumi -> Importa vēsture var redzēt informāciju par konta izraksta sagatavošanu importam sistēmā Jumis

| 👌 Jumis            | ≡ Bankas darījumi |          |                     |                     |                          | <b>₽</b> ₀             | ~              |
|--------------------|-------------------|----------|---------------------|---------------------|--------------------------|------------------------|----------------|
| Finanses           | Importa vēsture   |          |                     |                     |                          |                        |                |
| Sākums             | Konta Nr.         | Banka I  | Darījumi no         | Darījumi līdz       | ↓ Pēdējo reizi atjaunots | Pēdējā importa statuss | Kļūdas cēlonis |
|                    | (Viss) ~          | (Viss) ~ | Q #                 | a 🗎                 | ](a 🖞                    | (Viss) Y               |                |
| lepirkšana         | LV49UNLA          | SEB      | 01.08.2024 15:41:40 | 30.10.2024 12:41:49 | 30.10.2024 14:42:13      | Veiksmīgs              |                |
|                    | LV59UNLA          | SEB      | 01.08.2024 15:41:40 | 30.10.2024 12:41:45 | 30.10.2024 14:41:55      | Veiksmīgs              |                |
| Pārdošana >        |                   |          |                     |                     |                          |                        |                |
| Avansu norēķini    |                   |          |                     |                     |                          |                        |                |
| Banka ~            |                   |          |                     |                     |                          |                        |                |
| Bankas darījumi    |                   |          |                     |                     |                          |                        |                |
| Banku saraksts     |                   |          |                     |                     |                          |                        |                |
| Banku integrācijas |                   |          |                     |                     |                          |                        |                |

14. Solis – jāveic kontu izrakstu imports risinājumā Jumis.

Kontu izrakstu dati ir sagatavoti un augšupielādēti risinājumā Jumis, bet tie vēl nav aktīvi, tāpēc tie ir jāpadara redzami.

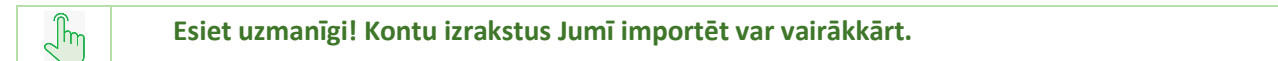

## Kontu izrakstu imports Jumī

Kontu izrakstu imports pieejams tai pašā logā, kurā veicat ierastās konta importēšanas darbības. Logs ir papildināts ar jaunu izvēlni CoCardless.

 Solis – Lai uzsāktu kontu izrakstu datu importu Jumī, atveriet Imports no bankas, atzīmējiet ķeksīšlauku Izmantot bankas pieslēgumu GoCardless un norādiet konta izraksta datumus

| Imports no banku sistêmâm                                                                                                    | ⊡ ⊠                            |
|----------------------------------------------------------------------------------------------------|--------------------------------|
| Imports no banku sistēmām                                                                                                    |                                |
| Izmantojot datu importu no banku sistēmām, varat nolasīt bankas sniegto informāciju par operācijām uzņēmumā kontā.<br>Lai to izdarītu nepieciešams no bankas sistēmas izeksportēt konta izrakstu un pēc tam to šeit norādīt kā importa failu.<br>Izmantojot GoCardless, konta izraksti sistēmā tiks ieimportēti automātiski. Instrukcija pieslēgšanai <u>šeit</u> |                                |
| Laika interväls no 01.10.2024 C lidz 31.10.2024 C                                                                                                    | _                              |
| Formāts Finansiālu Datu Apmaiņas Vienotais Standarts (FIDAVISta) vai SEPA (ISO 20022) vienotais Fails                                                                                                    |                                |
|                                                                                                    |                                |
| Izdzēst iepriek!                                                                                                    | š norādītās datu atbilstības 🗙 |
| Atgelt < Atgelt ISI8k > Importer                                                                                                    |                                |

### 2. Solis – konta izraksta sasaite ar kontiem Jumī

| Imports no banku sistēmām                                                                                                    | □ ¤                                                                                                    |
|----------------------------------------------------------------------------------------------------|----------------------------------------------------------------------------------------------------|
| Kontu izraksts satur informāciju par operācijām vienā vai vairākos bankas kontos.<br>Norādiet bankas kontiem atbilstošos norēķinu posteņus sistēmā Jumis.                                                    |                                                                                                    |
| Kontu izraksti                                                                                                    |                                                                                                    |
| Informācija importa failā                                                                                                    | Informācija sistēmā Jumis                                                                                      |
| Faila sagatavošanas laiks<br>Sagatavotājs (bankas sistēma)                                                                                                    | Dokumentu reģ. datums 12.11.2024 Q<br>Banka (partneris) Vali levadītie dokumenti piedalīsies apmaksas kontrolē |
| Banka red. nr. adrese                                                                                                    | Importët 🖂 kontu izrakstu nr.1. no 2                                                                           |
| Klients<br>reg.nr. adrese                                                                                                    | Uzņēmums Jumis Pro                                                                                             |
| Konta nr. LV49UNLA/<br>subkonts nosaukums                                                                                                    | Norēķinu postenis <mark>Banka: SEB - 77</mark><br>Banka: SEB - 77                                              |
| Konta izraksts no         15.10.2024         Iidz         28.10.2024         sagatavots         30.10.2024           Transakcijas         2         valūta         EUR         30.10.2024         30.10.2024 | Banka: SEB - 92                                                                                                |
| Banka                                                                                                    | Importët 🖂 kontu izrakstu nr.2. no 2                                                                           |
| Klients red.nr. adrese                                                                                                    | Uzņēmums Jumis Pro                                                                                             |
| Konta nr. LVS9UNLA<br>subkonts nosaukums                                                                                                    | Norēķinu postenis Banka: SEB - 92 valūta EUR konts 26202                                                       |
| Konta izraksts no 01.10.2024 līdz 28.10.2024 sagatavots 30.10.2024                                                                                                    |                                                                                                    |
| Atgeit < <u>A</u> tpakaj                                                                                                    | <b>∑ðiðk &gt;</b> Importēt                                                                                     |

3. Solis – partneru sasaite.

jāņem vērā, ka GoCardless konta izrakstā neiekļauj darījuma partneru identifikācijas datus (nodokļu maksātāja vai PVN numuru, vai personas kodu fiziskai personai.

Datu atpazīšana notiek pēc:

 kontu izrakstā norādītā IBAN konta numura – salīdzinot ar Jumī esošā partnera IBAN numuru ar pazīmi Galvenais; 2) ja konta numurs Jumī partnerim nav norādīts - salīdzināšana notiek pēc nosaukuma -

piemeklējot pēc DAĻĒJAS atbilstības, piemēram, noteiktas burtu kombinācijas, kas pirmā tiek piemeklēta, salīdzinot partneru nosaukumus.

| Atbilstību norādīšana        | m Kalia imaasta f | -114      | Dokument | a partneris     | Toform | Seita eietämä luo | ala |               | 2   |
|------------------------------|-------------------|-----------|----------|-----------------|--------|-------------------|-----|---------------|-----|
| A Nocaularme                 | Poá or            |           | 1        | Nocautume       | Inform | acija sistema Jun | nis | DVN or        |     |
| Palta pala OlA               | Reg. nr.          | IDAN IDAN | -        | Nosaukums       |        | Keg. nr.          | _   | PVN Dr.       | -6  |
| AKCTU SAREORĪRA "LATVENERCO" |                   |           | 4        | Labienergo AS   | ~      | 40002022040       | 111 | × 40002022040 | -1  |
| HACENSKALNS STA              |                   |           |          | HACENSKALNS STA | ~      | 40003032949       | LV  | 40003032949   | -1  |
| IUMIS PRO SIA                |                   | LYOTHON   | -        | Jumis Pro. SIA  | v      | 42103112933       | IV  | × 42103112933 | -11 |
| Zakis un lansa SIA           |                   |           |          | Sumarroy SEA    | ~      | 12105112955       |     | ~             | -13 |
| SEB hanka                    |                   | CT310hD4  |          |                 | ~      |                   |     | ×             | -li |
| Snjegbaltītes skola SIA      |                   |           |          |                 | ×      |                   |     | ×             | -18 |
|                              |                   |           |          |                 |        |                   |     |               |     |

| (fr | Esiet uzmanīgi! Vienmēr pārbaudiet, vai partneri ir pareizi piemeklēti! |
|-----|-------------------------------------------------------------------------|

4. Solis – rēķinu sasaiste, darījumu uzrādīšana.

Visi nākamie konta pārskata importēšanas soļi ir analogi, kādi tie ir, importējot SEPA konta izrakstu:

Tiek sasaitīti rēķini un iespējams norādīt rēķinu automātisko kontēšanu un apmaksas kontroles sasaisti

| mports no banku sistēmām       |                |               |             |         |                |                    |                         |              |            |                |        |                       | 23 |
|--------------------------------|----------------|---------------|-------------|---------|----------------|--------------------|-------------------------|--------------|------------|----------------|--------|-----------------------|----|
| Norādiet kurus no piemeki      | lētajiem parā  | da dokument   | iem jūs vēl | aties a | apmaks         | āt un kontēt.      |                         |              |            |                |        |                       |    |
| Automätiski piemeklētie parādi | (partneris, va | alūta, summa  | )           |         |                |                    |                         |              |            |                |        |                       |    |
|                                | Informācija    | importa faila | 5           |         |                |                    |                         |              | Informācij | a sistēmā Jumi | s      |                       |    |
| Banka, konta nr. LV59UNLAC     | 0004014705     | 292, EUR      |             |         |                |                    |                         |              | Ap         | omaksät un kon | itēt v | isus 🗸                |    |
| Partneris                      | Dok. tips      | Datums        | Numurs      | s I     | Dok.<br>valūta | Dokumenta<br>summa | Piezīmes                | Dok. tips    | Datums     | Numurs         |        | Apmaksāt<br>un kontēt |    |
| AKCIJU SABIEDRĪBA "LATVENER    | Izej.b.dok.    | 14.10.2024    | 59690883    | Q       | EUR            | 48.75              | Rekins: 976668431013, 9 | Iepirkš.rēķ. | 30.09.2024 | 222222         | 1      | I                     |    |
| HĀGENSKALNS, SIA               | Izej.b.dok.    | 02.10.2024    | 59306875    | ٩       | EUR            | 232.24             | Rēķins PZV5a9/24        | Iepirkš.rēķ. | 30.09.2024 | 2024/09        | 1      | $\checkmark$          |    |
| K K 1 <b>M</b> KS m D          | 02             |               |             |         |                |                    |                         |              |            |                |        |                       |    |
|                                |                | Ato           | elt         |         | < <u>A</u> t   | pakaj              | <u>T</u> ālāk > _₽n     | portēt       |            |                |        |                       |    |

# Kases orderu izdrukas

Pēc jūsu lūguma, esam izveidojuši iespēju kases orderu izdrukās iekļaut datumu un reģistrācijas numuru, ar kādiem orderis tiek reģistrēts sistēmā Jumis.

Lai izdrukā iekļautu datumu un numuru, ar kādiem orderis reģistrēts Jumī

| Einanšu dokuments: Kases ieņēmumu orderis Nr. 121                                                      |        | 23     |
|----------------------------------------------------------------------------------------------------|--------|--------|
| 🗋 Jauns 🕼 Izdzēst 🐻 Saglabāt 🗗 Kopēt 🖨 Izdrukāt 🧢 Iepriekšējais 🗢 Nākamais 🗗 Storno 🗇 Atjaunot         |        | 1      |
| Datums 12.11.2024 Apmaksas termiņš atlikums 1 000.00 izmantots Reģ. datums 12.11.2024 Reģ. Nr. 8117 m. | 2      | 2      |
| Partneris Jānītis bānītis, SIA 🗸 🖌 Uzņēmums Jumis Pro Dokumenta tips Kases ieņēmumu orderis            |        | $\sim$ |
| PVN numurs LV V 12346678999 PVN numurs LV V Dokumenta grupa Debeta apmaksa                             |        | $\sim$ |
| ISK Darbinieks/aģents V V Norēķinu postenis Kase: Kase                                                 | $\sim$ | 1      |
| Kontaktpersona Jānis Bānis, pers.kods: 31313131111 💌 Piezīmes rēķins Nr.151 Q. Izcelsmes dok.          |        | 1      |
| Summa         EUR         V         1 000.00         Σ         Δ         Storno dok.                   |        | 1      |
| Kontējumi <u>Kontēt</u>                                                                                |        |        |
| V Valūta Summa Debets Kredīts PVN ĀMK Budž.poz. Kontējuma piezīmes                                     |        |        |
| ▶ V EUR ∨ 1 000.00 2610 ∨ 2310 ∨ Q ∨ V rēķins Nr.151 Q                                                 |        |        |
| **         EUR         V         2610         V         V         Q                                    |        |        |

pirmsizdrukas logā jāatzīmē atbilstošais ķeksīšlauks

| Izdrukas uz                                                                           | zstādīšana X                                                                                                    |                                           |
|---------------------------------------------------------------------------------------|----------------------------------------------------------------------------------------------------|-------------------------------------------|
| Drukāt :<br>Zdrukā<br>Izdrukā<br>Iekļaut<br>Grāmat                                    | summas izvērsumu<br>t kopā ar kvīti<br>reģistrācijas datumu un numuru galvenē<br>vedis                                                                                                    |                                           |
|                                                                                       | Atcelt                                                                                                    |                                           |
| Labi<br>Reġ. dat. 12.11.2                                                             | 2024 un nr. 8117<br>Kases ieņēmumu ordera kvīts Nr.<br>2024. gada 12. novembris                                                                                                    | 121                                       |
| Labi<br>Reġ. dat. 12.11.2<br>Jumis Pro                                                | 2024 un nr. 8117<br>Kases ieņēmumu ordera kvīts Nr.<br>2024. gada 12. novembris                                                                                                    | 121                                       |
| Labi<br>Reģ. dat. 12.11.2<br>Jumis Pro                                                | 2024 un nr. 8117<br>Kases ieņēmumu ordera kvīts Nr.<br>2024. gada 12. novembris                                                                                                    | 121<br>Reģistrācijas nr.                  |
| Labi<br>Reġ. dat. 12.11.2<br>Jumis Pro<br>Summa                                       | 2024 un nr. 8117<br>Kases ieņēmumu ordera kvīts Nr.<br>2024. gada 12. novembris<br>Uzņēmuma nosaukums                                                                                                    | 121<br>Reģistrācijas m.<br>Valūtas kurss  |
| Labi<br>Reġ. dat. 12.11.2<br>Jumis Pro<br>Summa<br>Pieņemts no                        | 2024 un nr. 8117<br>Kases ieņēmumu ordera kvīts Nr.<br>2024. gada 12. novembris<br>Uzņēmuma nosaukums<br>1 000.00 EUR<br>Jānis Bānis, pers.kods: 3131313111<br>Jānītis bānītis, SIA, Reģ.Nr. 12346678999                                                       | 121<br>Reģistrācijas nr.<br>Valūtas kurss |
| Labi<br>Reġ. dat. 12.11.2<br>Jumis Pro<br>Summa<br>Pieņemts no<br>Pamatojums          | 2024 un nr. 8117<br>Kases ieņēmumu ordera kvīts Nr.<br>2024. gada 12. novembris<br>Uzņēmuma nosaukums<br>1 000.00 EUR<br>Jānis Bānis, pers.kods: 3131313111<br>Jānītis bānītis, SIA, Reģ.Nr. 12346678999<br>rēķins Nr.151                                      | 121<br>Reģistrācijas nr.<br>Valūtas kurss |
| Labi<br>Reģ. dat. 12.11.2<br>Jumis Pro<br>Summa<br>Pieņemts no<br>Pamatojums<br>Summa | 2024 un nr. 8117<br>Kases ieņēmumu ordera kvīts Nr.<br>2024. gada 12. novembris<br>Uzņēmuma nosaukums<br>1 000.00 EUR<br>Jānis Bānis, pers.kods: 31313131111<br>Jānītis bānītis, SIA, Reģ.Nr. 12346678999<br>rēķins Nr.151<br>Viens tūkstotis eiro 00 cents(i) | 121<br>Reģistrācijas nr.<br>Valūtas kurss |

Lai šādas atzīme nebūtu jāliek pirms katra ordera izdrukāšanas., Iestatījumos jāatzīmē atbilstošais ķeksīšlauks

| Serveris                                                                           | . 1                                                                                                    | Datu nosaukums (Uzņ                                                                                                    | ēmuma nosaukums}                                                                                | Stils Jumis                                                                                                    |
|------------------------------------------------------------------------------------|----------------------------------------------------------------------------------------------------|----------------------------------------------------------------------------------------------------|-------------------------------------------------------------------------------------------------|----------------------------------------------------------------------------------------------------|
| Datu bāze                                                                          | tuka_muca                                                                                                    | atu hinkāčanas datums                                                                                                    |                                                                                                 |                                                                                                    |
| zvēlne<br>Uzņēmums<br>Noliktava<br>Einanses<br>Algas<br>Savienojumi<br>Savienojumi | Datu bāzes informācija<br>Apmaksas kontrole<br>Verot ciet finanšu dokumentu<br>Verot ciet finanšu dokumentu<br>Finanšu atskaišu periods valūtas<br>Finanš<br>Kases un bankas atskaitē atlik<br>Bankas dokumenti<br>⊠ Konta izraksta importēšanā<br>□ Maksājumu uzdevumos no | Vienkāršota (pazīme dokumentā<br>Atstāt dokumentu neaizslēgtu<br>Azpildīt reģistrācijas numuru<br>kursu svārstību aprēķinā<br>u gada noslēguma mēnesis<br>ums eiro aprēķināms pēc<br>automātiski kontēt parādu a<br>rādīt saņēmēja budžeta pozīc<br>Komisiju maksās Maksā | - apmaks V<br>V<br>V<br>Měnesis<br>Decembris<br>Perioda belgu datu<br>apmaksu<br>ciju<br>tājs V | <ul> <li>Automātiski aprēķināt finanšu dokumenta summu</li> <li>Reģistrēt izmaiņas slēgtajos finanšu dokumentos</li> <li>Maršrutu lapā jāparaksta katras dienas maršruts</li> <li>Bilances un peļņas/zaudējuma atskaitēs noapaļot summas</li> <li>ma valūtas kursa</li> </ul> |
|                                                                                    | Kases dokumenti  Ieņēmumu orderi izdrukāt Ieņēmumu orderī drukāt ap Ieņēmumu orderī drukāt ap Kases orderu izdrukā drukā Kases orderos vienmēr iekļ                                                                                                    | kopā ar kviti<br>ostiprinājuma summu vārdien<br>stiprinājuma summu vārdien<br>t summas izvērsumu<br>aut fiziskās personas pases d                                                                                                    | m<br>1<br>atus                                                                                  | 🗆 Kases orderu izdrukā iekļaut reģ                                                                                                    |

# Juridiskā adrese finanšu atskaitēs

Pēc jūsu ieteikuma atskaitēs

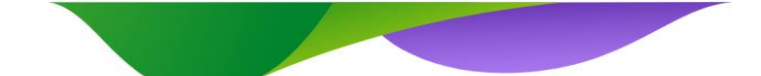

- dokumentu pārskats
- operācijas periodā

pievienots jauns lauks Partnera juridiskā adrese

| 3     Sakārtošana     Dokumenta partneris       4     Opcijas     Apmaksas beigu datums       5     Apraksts     Apmaksas datuma ceturksnis       i     Noskēgums     Apmaksas sākuma datums       Apmaksas sākuma datums     Apmaksas status       Apmaksas sākuma datums     Apmaksas status | Anna (cony)<br>IR) I III IIII<br>Jumurs<br>4<br>4<br>4<br>4<br>4<br>1<br>4<br>1<br>1<br>1<br>1<br>1<br>1<br>1<br>1<br>1<br>1<br>1<br>1<br>1 |
|----------------------------------------------------------------------------------------------------|----------------------------------------------------------------------------------------------------|
|----------------------------------------------------------------------------------------------------|----------------------------------------------------------------------------------------------------|